# Technologies

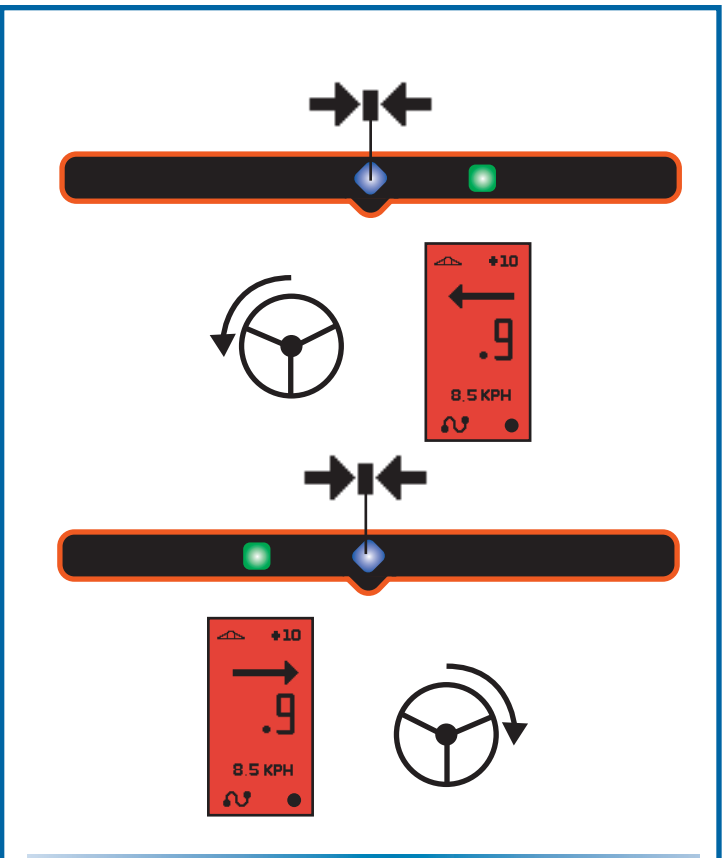

#### Kurvig AB navigation Detaljerad beskrivning

Kurvig A/B navigering ger en svängd navigationsvägledning mellan de två punkterna, A & B. Alla spår blir identiska med det spår som ursprungligen kördes mellan punkt A & B. Navigationsvägledningen utanför dessa punkter vill bli en rak linje utifrån punkt A & B. Börja därför om möjligt alltid på det längsta draget och arbeta mot de kortare för att optimera kurvig A/B navigation.Nedanstående område illustrerar det område som inte kommer att täckas av kurvig navigering om man startar på den korta sidan.

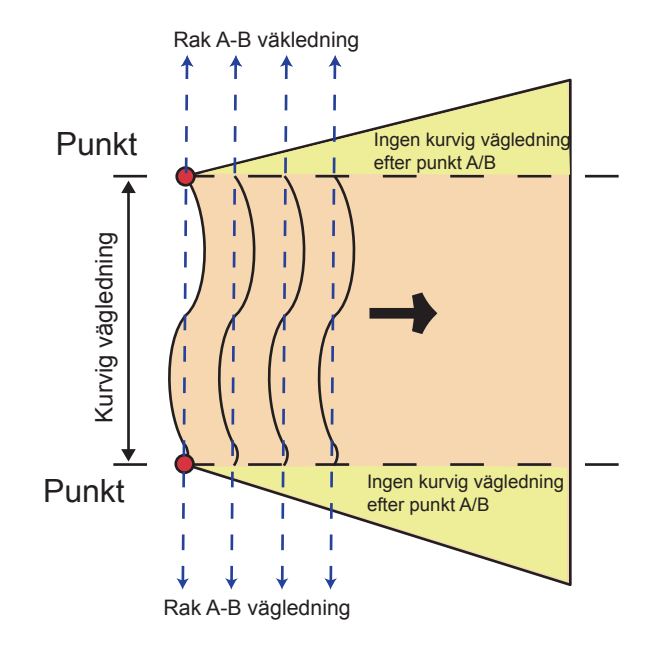

#### CenterLine 220 Hastighetssignal

Centerline 220 kan anslutas till kompatibla dator eller monitor som understöder radaringång. När den är ansluten till radaringången kommer Centerline 220 att få ström från datorn och ge denna en radarliknande hastighetssignal.

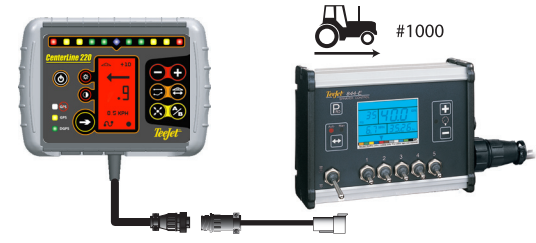

Adapterkabel, hastighet: Art. nr.: 6070- 45-20042 Kalibreringstal, radarhastighet för TeeJet dator 1000

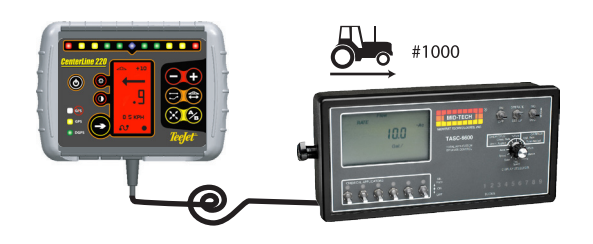

Kalibreringstal, hastighet för MID-TECH dator 1000

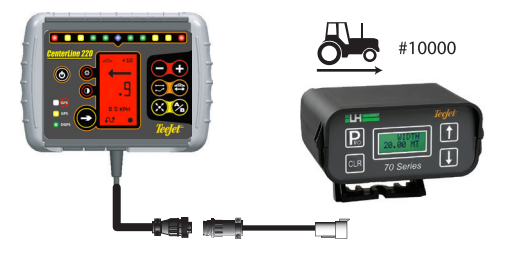

Adapterkabel, hastighet: Art. nr.: 6070-45-20042 Kalibreringstal, hastighet för 70 seriens monitorer: 10000

#### Tekniska specifikationer

| - Temperatur:<br>- Volt:<br>- Strömstyrka:<br>Dimensioner: | -20°C till +70°C<br>+9VDC till +16VDC<br><500 mA |
|------------------------------------------------------------|--------------------------------------------------|
| - Box:                                                     | Bredd: 180,9 mm<br>Höjd: 130,1mm<br>Djup 47,6mm  |
| - Display:                                                 | Bredd: 36,0mm<br>Höjd: 68,5mm                    |

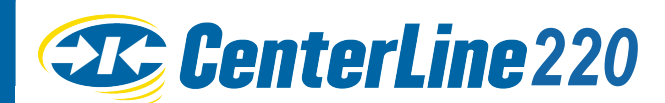

## CENTERLINE<sup>®</sup> 220 BRUKSANVISNING

CTT.

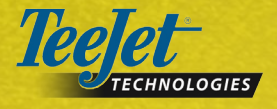

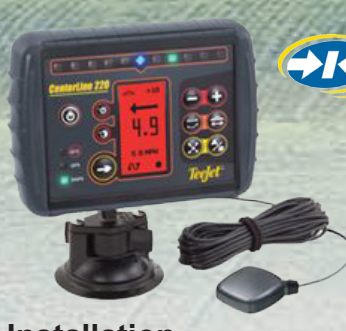

### **CenterLine** 220

#### Installation

CenterLine 220 levereras med 3 kablar: antennkabel, ström/ GPS-hastighetskabel och strömadapterkabel.

Ström/GPS-hastighetskabel – För att förse Centerline 220 skall denna förbindas med ström via ett cigarett-tändaruttag. Alternativt kan Centerline 220 anslutas till dator eller monitor som understödjer radaringång. När Centerline 220 förbinds med en radaringång vill denna få ström från datorn och återge en radarliknande hastighetssignal.

GPS/antenn och kabel – Montera antennen på den högsta punkten och mitt på fordonet. Gör ledningsdragningen med omsorg för att inte skada antennens funktion. Förbind kabeln med anslutningen på baksidan av Centerline 220.

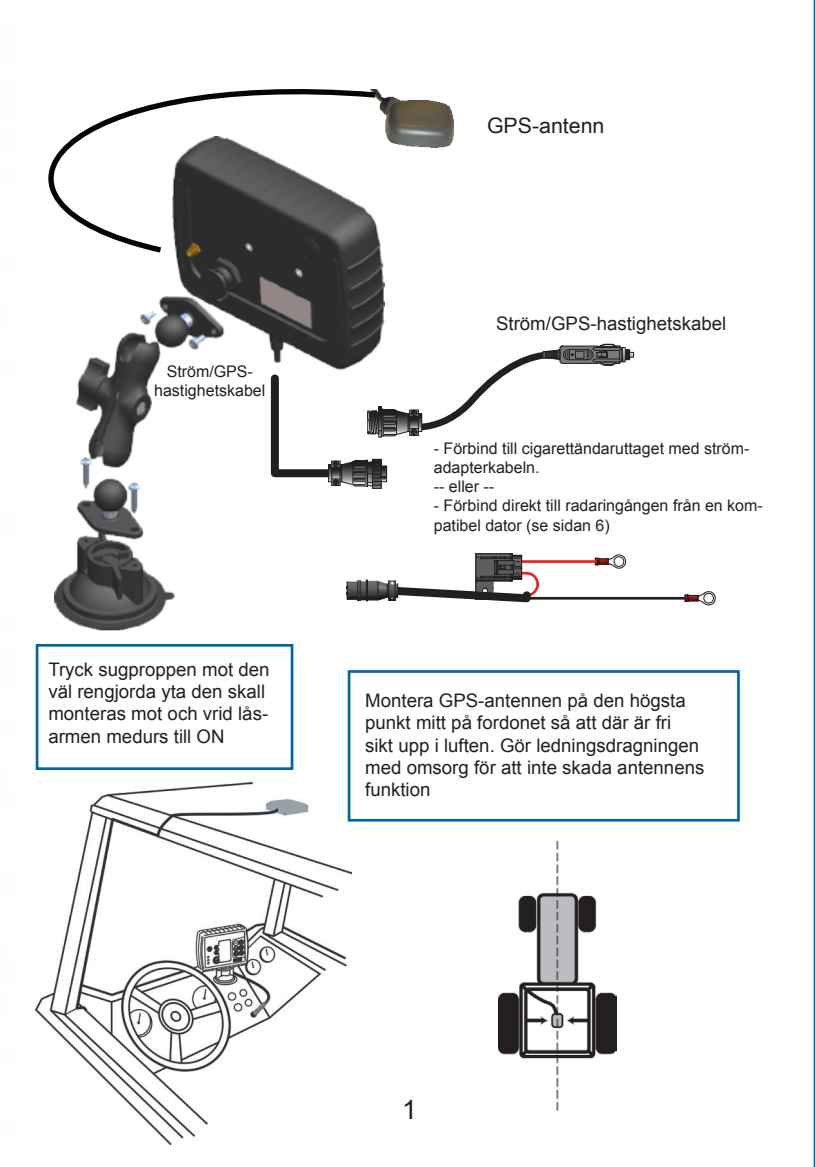

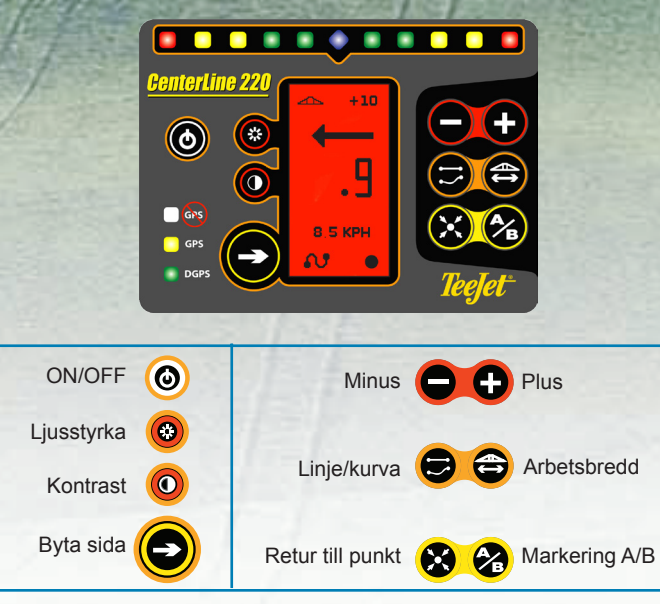

#### lgångsättning

#### **ON/OFF**

Tryck på ON/OFF-knappen () för att sätta igång CemerLine 220

Tryck på ON/OFF-knappen igen för att stänga av.

Skärmen kommer att visa Centerline 220s startbild tills det att GPS-signal uppnås.

#### Ljusstyrka/Kontrast

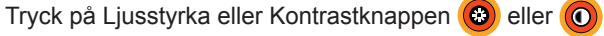

Använd plus och minus-knapparna

För att invertera skärmfärgerna tryck på kontrast-knappen 🔘 och håll den nere i 3 sek.

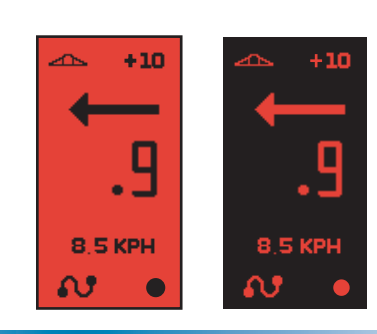

A

29.5

#### Arbetsbredd

Tryck på arbetsbredds-knappen 🖨 Använd plus och minus-knappen

Arbetsbredden anges i meter med en decimal.

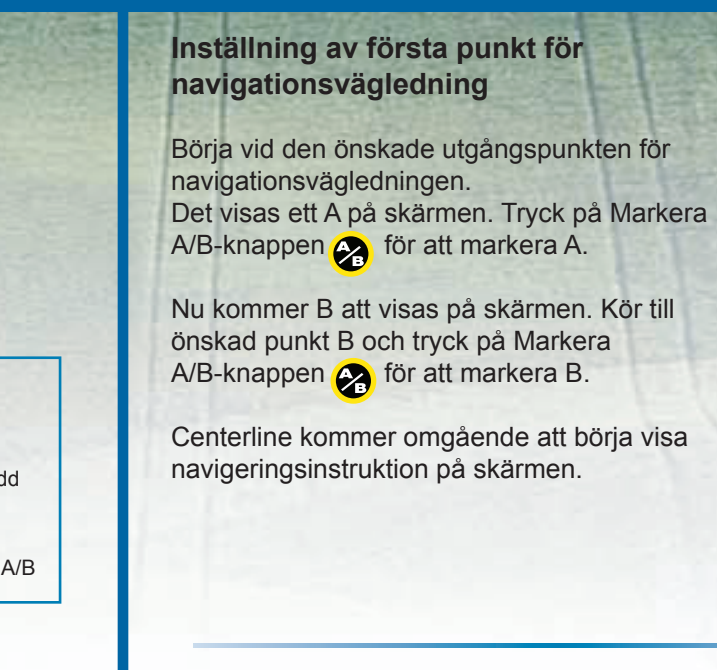

#### Navigationsområde

Tryck på Linje/Kurva-knappen 🕞 för att välja rak eller kurvig navigering mellan A och B.

Det valda navigationssättet kommer att visas nederst till vänster på skärmen.

E • ---8.5 KPH N 

<u>⊿∽ +10</u>

A

8.5 KPH

**—** •

B

8.5 KPH

-----

<u>~</u>

+10

Kurvig A/B-navigation O ger en kurvig navigation mellan A och B (se sid. 5 för detaljerad beskrivning). Alla spår kommer att vara identiska med det ursprungliga spåret mellan A och B.

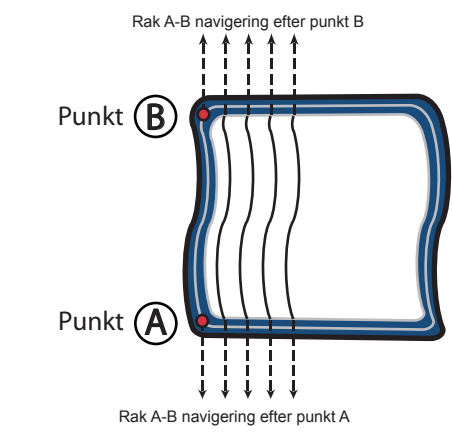

**Rak A-B navigation** — ger en rak navigering mellan A och B.

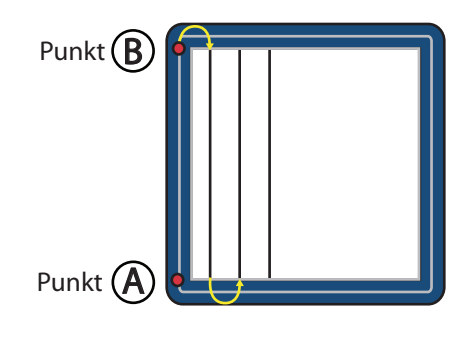

3

#### A+ Tillpassningsfunktion

Navigationsrutten kan när som helst efter att den blivit gjord ändras till fordonets aktuella position genom att trycka på A/B-knappen 🔗 och därefter trycka på Plus-knappen 😱 .

Linjen (och formen, om kurvig navigering är inställd) för den ursprungliga navigationsvägledningen bevaras, men A/Blinjen ändras till fordonets position.

#### Byta sida

Använd Byta sida-knappen 🕑 för att skifta mellan datasida och kartsida.

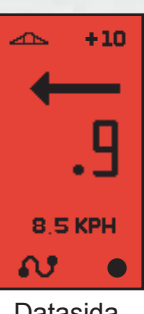

Datasida

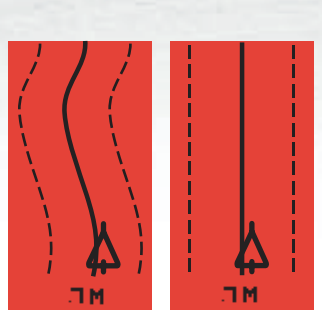

Kartsida De sträckade linjerna visar intilliggande drag

#### Ljuspanel

Varje ljus till höger eller vänster från mitten motsvarar 0,3 meter.

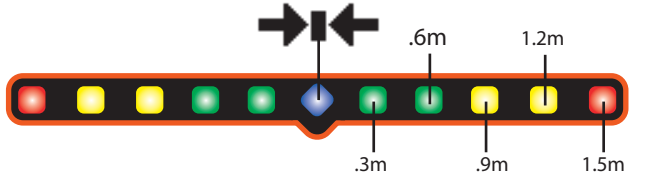

#### Tillbaka till punkt

Tryck på Retur till punkt-knappen 😵 för att spara en position för senare användning. En punkt på nedre högra sidan på displayen anger att en punkt blivit sparad.

För att hitta punkten igen, tryck på Retur till punkt-knappen och börja navigera åt det håll punkten blivit lagd.

Använd Byt sida-knappen (S) för att växla mellan Retur till punkt-bilderna.

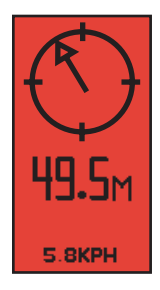

Pilen pekar i riktning mot den markerade punkten

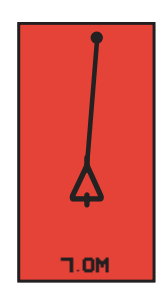

En linje är dragen mellan den markerade punkten och fordonet markerade punkten

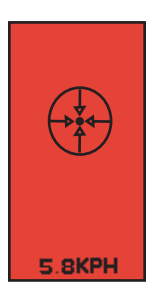

Fordonet är vid den